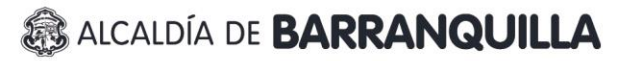

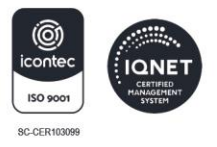

## LIQUIDACIÓN Y PAGO DE ESTAMPILLA PRO-HOSPITAL CICE Y EMISIÓN DE CERTIFICADO CATASTRAL

- 1. Ingresar a la página web www.barranquilla.gov.co
- 2. Seleccionar la opción *Impuestos Distritales*.
- 3. Seleccionar la opción *Estampilla Prohospital de primer y segundo nivel de atención (Acuerdo No. 004 de 2023).*
- 4. Seleccionar la opción de *Declaración y Liquidación estampilla Pro-Hospital CICE* acorde la condición particular del predio objeto de la transferencia y a las opciones disponibles, y seguir los pasos indicados para la opción escogida:
  - Declaración y Liquidación estampilla Pro-Hospital CICE
  - Declaración y Liquidación estampilla Pro-Hospital CICE por autoavalúo
  - Declaración y Liquidación estampilla Pro-Hospital CICE por excedente
  - Declaración y Liquidación estampilla Pro-Hospital CICE por porcentaje
  - Declaración y Liquidación estampilla Pro-Hospital CICE no desenglobados
  - Declaración y Liquidación estampilla Pro-Hospital CICE.
  - Ingresar los datos del predio, puede escribir la referencia catastral de 25 dígitos o la dirección de este, acorde a los parámetros indicados. Luego hacer clic en Buscar
  - Ingresar el número de identificación del declarante sin el dígito de verificación. Luego hacer clic en Buscar
  - Validar la información registrada en el Formulario Único de Solicitud de Certificado de Información Catastral para Estampilla Pro-Hospital CICE en las secciones:

### A. Identificación del predio

\* En caso de que el número de matrícula inmobiliaria objeto de la transferencia sea diferente al registrado, Ingresar el número de matrícula inmobiliaria correcto

B. Identificación del sujeto pasivo de la estampilla de primer y segundo nivel de atención

# 🔊 ALCALDÍA DE **BARRANQUILLA**

NIT: 8 9 0 1 0 2 0 1 8 -1

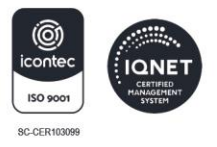

## C. Liquidación privada

- Diligenciar la información de la sección **D. Firmas**. Luego hacer clic en Continuar
- Confirmar si la información esta correctamente diligenciada. Luego hacer clic en Aceptar
- Revisar la información registrada en el formulario. Luego hacer clic en Continuar
- Confirmar si la información esta correctamente diligenciada. Luego hacer clic en Aceptar
- Diligenciar en la sección **Contribuyente** el correo electrónico y seleccionar el tipo de trámite: Estampilla Pro-Hospital. Luego hacer clic en Aceptar
- En la sección **Impuestos Actos**, seleccionar impuesto: Venta de Inmuebles N.C.
- En la sección Información Soporte Asociado, seleccionar Tipo Asociado: referencia catastral
- Seleccionar Preliquidar
- Validar la información emitida en la sección Liquidación del Impuesto por Conceptos
- Seleccionar Liquidar
- Validar la información de la factura registrada. Luego hacer clic en Imprimir
- Imprimir la documentación del archivo generado, correspondiente al Recibo Oficial de Pago de Impuestos Varios - Estampilla Pro-hospital Primer y Segundo Nivel y el Formulario Único de Declaración Privada y Formulario Único de Declaración Privada y Solicitud de Certificado de Información Catastral para Estampilla Pro-Hospital CICE

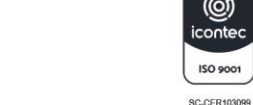

- Cancelar Recibo Oficial de Pago de Impuestos Varios en el Banco Davivienda a nivel nacional, en efectivo o cheque de gerencia a nombre de Distrito Especial Industrial y Portuario de Barranquilla, identificado con el Nit 890.102.018-1
- Declaración y Liquidación estampilla Pro-Hospital CICE por autoavalúo.
- Ingresar el número de formulario de la declaración privada de predial. Luego hacer clic en Buscar
- Ingresar el número de identificación del declarante sin el dígito de verificación. Luego hacer clic en Buscar
- Validar la información registrada en el *Formulario Único de Solicitud de Certificado de Información Catastral para Estampilla Pro-Hospital CICE* en las secciones:

## A. Identificación del predio

- \* En caso de que el número de matrícula inmobiliaria objeto de la transferencia sea diferente al registrado, Ingresar el número de matrícula inmobiliaria correcto
- B. Identificación del sujeto pasivo de la estampilla de primer y segundo nivel de atención
- C. Liquidación privada
- Diligenciar la información de la sección **D. Firmas**. Luego hacer clic en Continuar
- Confirmar si la información esta correctamente diligenciada. Luego hacer clic en Aceptar
- Revisar la información registrada en el formulario. Luego hacer clic en Continuar
- Confirmar si la información esta correctamente diligenciada. Luego hacer clic en Aceptar

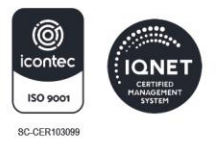

- Diligenciar en la sección **Contribuyente** el correo electrónico y seleccionar el tipo de trámite: Estampilla Pro-Hospital. Luego hacer clic en Aceptar
- En la sección **Impuestos Actos**, seleccionar impuesto: Venta de Inmuebles N.C.
- En la sección Información Soporte Asociado, seleccionar Tipo Asociado: referencia catastral
- Seleccionar Preliquidar
- Validar la información emitida en la sección Liquidación del Impuesto por Conceptos
- Seleccionar Liquidar
- Validar la información de la factura registrada. Luego hacer clic en Imprimir
- Imprimir la documentación del archivo generado, correspondiente al Recibo Oficial de Pago de Impuestos Varios - Estampilla Prohospital Primer y Segundo Nivel y el Formulario Único de Declaración Privada y Formulario Único de Declaración Privada y Solicitud de Certificado de Información Catastral para Estampilla Pro-Hospital CICE
- Cancelar Recibo Oficial de Pago de Impuestos Varios en el Banco Davivienda a nivel nacional, en efectivo o cheque de gerencia a nombre de Distrito Especial Industrial y Portuario de Barranquilla, identificado con el Nit 890.102.018-1
- **Solution** Declaración y Liquidación estampilla Pro-Hospital CICE por excedente.
- Ingresar el número de identificación del declarante sin el dígito de verificación. Luego hacer clic en Buscar
- Validar la información registrada en el *Formulario Único de Solicitud de Certificado de Información Catastral para Estampilla Pro-Hospital CICE* en las secciones:

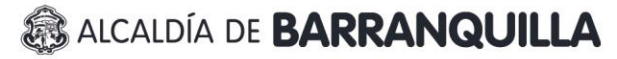

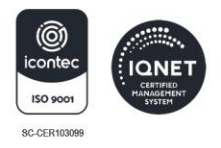

### A. Identificación del predio

\* En caso de que el número de matrícula inmobiliaria objeto de la transferencia sea diferente al registrado, Ingresar el número de matrícula inmobiliaria correcto

- B. Identificación del sujeto pasivo de la estampilla de primer y segundo nivel de atención, campos correspondientes a los números 4, 5, 6, 7
- En la sección **B. Identificación del sujeto pasivo de la estampilla de primer** y segundo nivel de atención, en el campo 9, diligenciar el valor del avalúo excedente el cual va a declarar
- Validar la información registrada en la sección C. Liquidación privada
- Diligenciar la información de la sección **D. Firmas**. Luego hacer clic en Continuar
- Confirmar si la información esta correctamente diligenciada. Luego hacer clic en Aceptar
- Revisar la información registrada en el formulario. Luego hacer clic en Continuar
- Confirmar si la información esta correctamente diligenciada. Luego hacer clic en Aceptar
- Diligenciar en la sección Contribuyente la dirección, dirección de notificación, teléfono y correo electrónico y seleccionar el tipo de trámite: Estampilla Pro-Hospital Excedente. Luego hacer clic en Aceptar
- En la sección **Impuestos Actos**, seleccionar impuesto: Venta de Inmuebles N.C. Excedente
- En la sección Información Soporte Asociado, seleccionar Tipo Asociado: Referencia Catastral
- Seleccionar Preliquidar

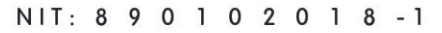

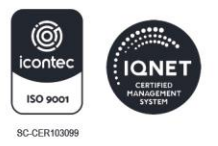

- Validar la información emitida en la sección Liquidación del Impuesto por Conceptos
- Seleccionar Liquidar
- Validar la información de la factura registrada. Luego hacer clic en Imprimir
- Imprimir la documentación del archivo generado, correspondiente al Recibo Oficial de Pago de Impuestos Varios - Estampilla Prohospital Primer y Segundo Nivel y el Formulario Único de Declaración Privada y Formulario Único de Declaración Privada y Solicitud de Certificado de Información Catastral para Estampilla Pro-Hospital CICE
- Cancelar Recibo Oficial de Pago de Impuestos Varios en el Banco Davivienda a nivel nacional, en efectivo o cheque de gerencia a nombre de Distrito Especial Industrial y Portuario de Barranquilla, identificado con el Nit 890.102.018-1
- Declaración y Liquidación estampilla Pro-Hospital CICE por porcentaje.
- Ingresar la referencia catastral o dirección del predio acorde a los parámetros establecidos. Luego hacer clic en Buscar
- Ingresar el número de identificación del declarante sin el dígito de verificación. Luego hacer clic en Buscar
- Validar la información registrada en el *Formulario Único de Solicitud de Certificado de Información Catastral para Estampilla Pro-Hospital CICE* en las secciones:

### A. Identificación del predio

\* En caso de que el número de matrícula inmobiliaria objeto de la transferencia sea diferente al registrado, Ingresar el número de matrícula inmobiliaria correcto

B. Identificación del sujeto pasivo de la estampilla de primer y segundo nivel de atención, campos correspondientes a los números 4, 5, 6, 7

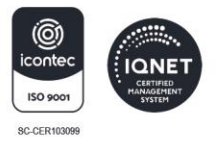

- En la sección B. Identificación del sujeto pasivo de la estampilla de primer y segundo nivel de atención, en el campo 9, diligenciar el porcentaje del valor del avalúo el cual va a declarar, en el primer recuadro indicar el valor entero y en el segundo el valor decimal, en caso de que este sea cero (0), debe colocar 0. Luego hacer clic en Calcular.
- Validar la información registrada en la sección C. Liquidación privada
- Diligenciar la información de la sección **D. Firmas**. Luego hacer clic en Continuar
- Confirmar si la información esta correctamente diligenciada. Luego hacer clic en Aceptar
- Revisar la información registrada en el formulario. Luego hacer clic en Continuar
- Confirmar si la información esta correctamente diligenciada. Luego hacer clic en Aceptar
- Diligenciar en la sección Contribuyente la dirección, dirección de notificación, teléfono y correo electrónico y seleccionar el tipo de trámite: Estampilla Pro-Hospital Porcentual. Luego hacer clic en Aceptar
- En la sección **Impuestos Actos**, seleccionar impuesto: Venta de Inmuebles N.C. Porcentual
- En la sección Información Soporte Asociado, seleccionar Tipo Asociado: Referencia Catastral
- Seleccionar Preliquidar
- Validar la información emitida en la sección Liquidación del Impuesto por Conceptos
- Seleccionar Liquidar

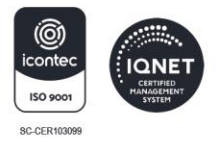

- Validar la información de la factura registrada. Luego hacer clic en Imprimir
- Imprimir la documentación del archivo generado, correspondiente al Recibo Oficial de Pago de Impuestos Varios - Estampilla Prohospital Primer y Segundo Nivel y el Formulario Único de Declaración Privada y Formulario Único de Declaración Privada y Solicitud de Certificado de Información Catastral para Estampilla Pro-Hospital CICE
- Cancelar Recibo Oficial de Pago de Impuestos Varios en el Banco Davivienda a nivel nacional, en efectivo o cheque de gerencia a nombre de Distrito Especial Industrial y Portuario de Barranquilla, identificado con el Nit 890.102.018-1
- Declaración y Liquidación estampilla Pro-Hospital CICE no desenglobados.
- Ingresar la referencia catastral o dirección del predio acorde a los parámetros establecidos. Luego hacer clic en Buscar
- Ingresar el número de identificación del declarante sin el dígito de verificación. Luego hacer clic en Buscar
- Validar la información registrada en el *Formulario Único de Solicitud de Certificado de Información Catastral para Estampilla Pro-Hospital CICE* en las secciones:

### A. Identificación del predio

- \* Registrar el número de matrícula inmobiliaria del predio objeto de la transferencia
- B. Identificación del sujeto pasivo de la estampilla de primer y segundo nivel de atención, campos correspondientes a los números 4, 5, 6, 7
- En la sección **B. Identificación del sujeto pasivo de la estampilla de primer** y segundo nivel de atención, en el campo 9, diligenciar el valor del avalúo el cual va a declarar.

# 😹 ALCALDÍA DE **BARRANQUILLA**

NIT: 8 9 0 1 0 2 0 1 8 - 1

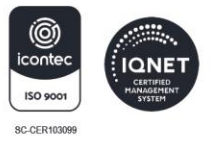

- Validar la información registrada en la sección C. Liquidación privada
- Diligenciar la información de la sección **D. Firmas**. Luego hacer clic en Continuar
- Confirmar si la información esta correctamente diligenciada. Luego hacer clic en Aceptar
- Revisar la información registrada en el formulario. Luego hacer clic en Continuar
- Confirmar si la información esta correctamente diligenciada. Luego hacer clic en Aceptar
- Diligenciar en la sección Contribuyente la dirección, dirección de notificación, teléfono y correo electrónico y seleccionar el tipo de trámite: Estampilla Pro-Hospital no desenglobados. Luego hacer clic en Aceptar
- En la sección **Impuestos Actos**, seleccionar impuesto: Venta de Inmuebles N.C. Sin Desenglobar
- En la sección Información Soporte Asociado, seleccionar Tipo Asociado: Referencia Catastral
- Seleccionar Preliquidar
- Validar la información emitida en la sección Liquidación del Impuesto por Conceptos
- Seleccionar Liquidar
- Validar la información de la factura registrada. Luego hacer clic en Imprimir
- Imprimir la documentación del archivo generado, correspondiente al Recibo Oficial de Pago de Impuestos Varios - Estampilla Prohospital Primer y Segundo Nivel y el Formulario Único de Declaración Privada y Formulario

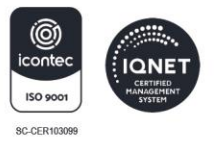

Único de Declaración Privada y Solicitud de Certificado de Información Catastral para Estampilla Pro-Hospital CICE

- Cancelar Recibo Oficial de Pago de Impuestos Varios en el Banco Davivienda a nivel nacional, en efectivo o cheque de gerencia a nombre de Distrito Especial Industrial y Portuario de Barranquilla, identificado con el Nit 890.102.018-1
- 5. Seleccionar la opción *Generar certificado de información catastral para estampilla Pro-Hospital CICE*.
- 6. Ingresar el número del Recibo Oficial de Pago de Impuestos Varios Estampilla Prohospital Primer y Segundo Nivel. Luego hacer clic en Buscar
- 7. Hacer clic en "Clic aquí para descargar su certificado"
- 8. Imprimir el CERTIFICADO DE INFORMACIÓN CATASTRAL PARA ESTAMPILLA PRO-HOSPITAL CICE